# **3.1 Crear Preguntas**

#### Preguntas

Esta operación permite Agregar, Modificar o Eliminar Preguntas. Una Pregunta es el componente mínimo que se utiliza en la definición de la encuesta.

Se asignará un **Código**, que es la identificación única de la Pregunta. El mismo se puede consultar al confirmar el alta.

Se solicita la **Unidad de Gestión** para la cual se creará la Pregunta. Esta Pregunta solo estará disponible en la Unidad de Gestión definida.

En el campo **Pregunta** se debe indicar el texto correspondiente a la misma.

Luego se define el **Estilo**, es decir la forma en que se puede contestar esa Pregunta.

#### Estilos de Respuestas

Las preguntas tienen distintos estilos de presentación para visualizarlas en la encuesta. De acuerdo a la respuesta esperada, pueden ser <u>Abiertas</u> o <u>Cerradas</u>.

#### **Preguntas Abiertas**

Dentro de los estilos con respuesta libre, existen distintos tipos que difieren de acuerdo a la validación que se realiza cuando la persona está guardando la encuesta. Estos son:

- Número decimal (permite comas en los números)
- Número entero (sólo se ingresan números)
- Número entre 1 y 100 (edad)
- Número entre 1000 y 9999 (año)
- Texto con formato de correo electrónico
- Texto libre (renglón, con tamaño máximo de 50 caracteres)
- Texto libre (área, con tamaño máximo de 4296 caracteres)
- Tipo fecha (formato dd/mm/aaaa)
- Tipo fecha con cálculo de años

• Número de teléfono con código internacional y regional

## Preguntas Cerradas

En el caso de los estilos con respuestas cerradas, SIU-Kolla cuenta con dos alternativas de acuerdo a si la respuesta es única o si la pregunta puede admitir múltiples respuestas.

Los estilos disponibles para preguntas con una única respuesta son:

- Radio buttons
- Combo (autocompletable)
- Combo (listado)

Los estilos disponibles para respuesta múltiple son:

- Lista de múltiples respuestas
- Checks con múltiples opciones

Además, cuando la *respuesta es cerrada*, existen dos posibilidades de recuperar los datos de las respuestas que se podrán seleccionar.

- Mediante la carga de las respuestas en la opción del *Menú Respuestas*
- Indicando los datos de la tabla en la base de datos de SIU-Kolla, en donde se indican las respuestas para esta pregunta.

## **Datos Externos**

Siempre que se seleccione un estilo correspondiente a una pregunta de *respuesta cerrada*, se habilitará la sección de *Datos Externos*. Y dependiendo de si las respuestas provienen de la base de datos, se deberan cargar los siguientes datos:

- (\*) Tabla asociada: En este campo se listan todas las tablas existentes en el esquema de *kolla*. Se deberá seleccionar la tabla que contenga la lista de respuestas que se desean asociar a la pregunta que se esta editando.
- (\*) Código: En este campo se listan los campos de tipo integer de la tabla seleccionada. Se deberá seleccionar el campo cuyo contenido sea el identificador se la respuesta que se seleccione.

- (\*) **Descripción**: En este campo se listan todos los campos de la tabla seleccionada. Se deberá seleccionar aquel que contenga las respuestas que se desean asociar.
- **Orden por**: Se debe indicar si se desea ordenar las respuestas, según el código o la descripción de las mismas.
- (\*) **Tipo**: Se debe indicar de qué manera se desea aplicar un ordenamiento ascendente o descendente de las respuestas.

| • Inicio > Definició        | n > Estructura de Encuestas > Pregu | ntas                  |      |
|-----------------------------|-------------------------------------|-----------------------|------|
| Detalle de la Pregunta      |                                     |                       |      |
| Código                      |                                     |                       |      |
| Unidad de Gestión<br>(*)    | Unidad Académica Caleta Olivia      | T                     |      |
| Pregunta (*)                |                                     |                       |      |
| Descripción<br>resumida (*) |                                     |                       |      |
| Estilo (*)                  | Número decimal                      | T                     |      |
| <b>≯</b> Ayuda              |                                     |                       |      |
| Volver                      |                                     | + cure                | rdar |
| volver                      |                                     | <u>▼</u> <u>G</u> uar | uar  |

Figura 8: Agregar Preguntas.

## **Estilos Especiales**

Finalmente, SIU-Kolla dispone de dos estilos especiales:

• Etiqueta Título

Permite ingresar títulos dentro de un bloque de preguntas para así generar secciones.

• Etiqueta Sub-Título

Permite ingresar sub-títulos que acompañen a los títulos de las

secciones dentro de un bloque.

• Etiqueta Texto Enriquecido

Permite ingresar párrafos de texto con formato que acompañen las secciones de preguntas dentro de un bloque, sus sub-títulos y/o títulos.

Localidad

Se relaciona con la posibilidad de elegir una localidad. Esta opción permitirá abrirle al encuestado una ventana pop-up, donde podrá seleccionar la misma siguiendo la ruta país, provincia, departamento y localidad.

Localidad y Código Postal

Permite realizar la búsqueda de la localidad deseada y luego el sistema brinda un listado de códigos postales vinculado de manera automática.

**URL de origen:** https://instructivos.sistemas.unpa.edu.ar/instructivo/pagina/31-crear-preguntas